## Newly Eligible Participants without a Personal Identification Number (PIN)

1. Select **Register Now** (gray button at bottom)

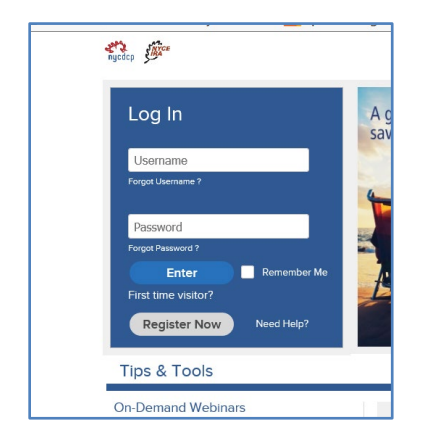

2. Select Social Security Number + PIN from the drop down box and click Continue

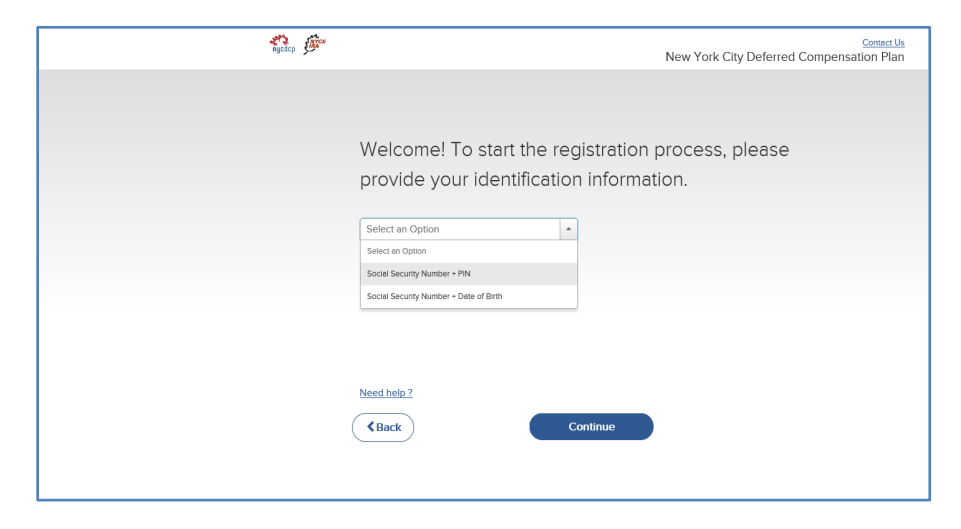

3. Select **Request a new PIN** (underneath the box labelled PIN, at right side)

| nycdcp | Contact Us<br>New York City Deferred Compensation Plan                                      |
|--------|---------------------------------------------------------------------------------------------|
|        |                                                                                             |
|        | Welcome! To start the registration process, please provide your identification information. |
|        | Social Security Number     PIN       Where do I find my PIN?       Request a new PIN        |
|        | Need help ? Continue                                                                        |

4. Enter your Social Security number and Date of Birth and click Continue

| Request a PIN                                                                                      | × |
|----------------------------------------------------------------------------------------------------|---|
| You can request a new PIN by providing the information below. Social Security Number Date of Birth |   |
| Close Continue                                                                                     |   |

5. Select U.S. Mail and click Send PIN. Note: if your address shown is incorrect, please contact your payroll or benefits office.

| Confirm where y    | ou would like us to deliver your PIN. |  |
|--------------------|---------------------------------------|--|
| U.S.Mail to 30 BXX | XXXXX                                 |  |
| O My Work Email    |                                       |  |
|                    |                                       |  |
|                    |                                       |  |

5. You will receive confirmation that your PIN is being mailed to you.

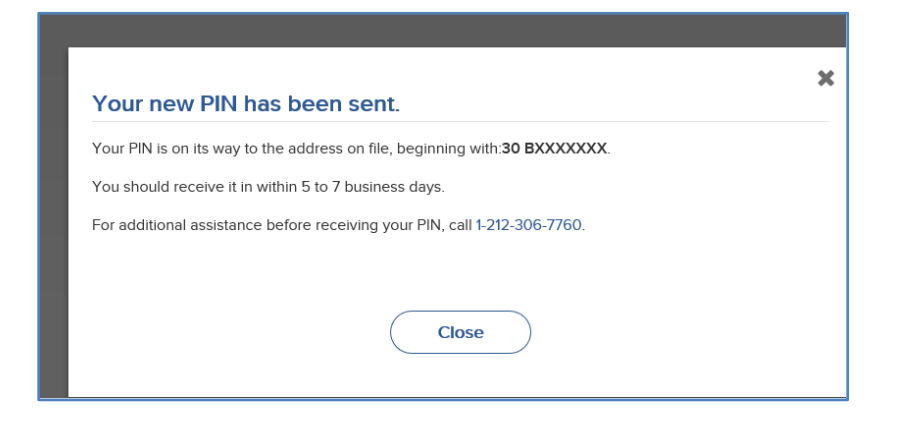